Vážení rodiče,

dovolte, abychom vás seznámili s novinkou, kterou jsme pro vás přichystali od června 2013 ve stravovacím provozu. V současnosti jsme zřídili pro strávníky možnost objednávat stravu prostřednictvím internetu.

Pro registraci strávníků a pro objednávání stravy na internetu postupujte podle následujících pokynů:

Registrace služby

Každému strávníkovi bylo vygenerováno na strankách www.strava.cz přihlašovací jméno ve formě :

**Prijmenijmeno** bez diakritiky

Příklad - Křivánek Jan = krivanekjan

**Heslo** = náhodně vygenerované číslo (bude přiloženo k přihlášce)

Doporučujeme změnit heslo, aby bylo dobře zapamatovatelné pro žáka a zákonného zástupce.

**Zařízení** = 0513

Veškeré informace pro přihlašování budou rozdány žákům do jednotlivých tříd včetně údajů jména a hesla pro každého strávníka.

1.Po prvním přihlášení na www.strava.cz lze zadat e-mailovou adresu, na kterou vám systém může zasílat tyto zprávy:

potvrzení objednávky

nedostatečná výše konta

neodebraná strava

měsíční přehled

Heslo, e-mail a zasílané zprávy můžete kdykoliv později změnit po přihlášení do systému v sekci Nastavení uživatele.

Objednávání stravy

2. Od následujícího dne po registraci lze pak objednávat stravu též na internetu na adrese: www.strava.cz

3. Dostanete se do dialogu pro přihlášení. Vyplňte a potvrďte položku Zařízení. Toto číslo jste obdrželi při registraci služby (0513). Nyní jste nasměrováni do "své" jídelny.

4. Vyplňte a potvrďte položky Uživatel a Heslo, - viz výše.

Jste přihlášeni přímo do "své" jídelny a můžete objednávat stravu.

5. Pro objednávání stravy potvrďte položku Objednávky. Proveďte požadované změny svých přihlášek a odhlášek. Změny nezapomeňte uložit potvrzením položky Odeslat.

6. Ze systému se odhlašte potvrzením položky Odhlášení. Další pokyny, podrobnosti a návody naleznete na www.strava.cz.

Další novinkou je **STRAVENKÁŘKA** tj. tisk náhradní stravenky na boxu v jídelně při zapomenutí karty, čipu.

Žák zadá požadované údaje, včetně hesla, které získal pro odhlašování na internetu, a přístroj mu vydá stravenku, kterou předloží při výdeji stravy. V měsíci lze získat 3 stravenky zdarma, další jsou od září 2013 zpoplatněny ve výši 2,- Kč. V červnu poběží zkušební provoz bez poplatků.

Heslo lze změnit pouze na internetu nebo v kanceláři ŠJ.